# How to connect to Wi-Fi network using Taskbar

To connect to a Wi-Fi network through the taskbar, use these steps:

1. Click the **Network** icon in the bottom-right corner of the taskbar.

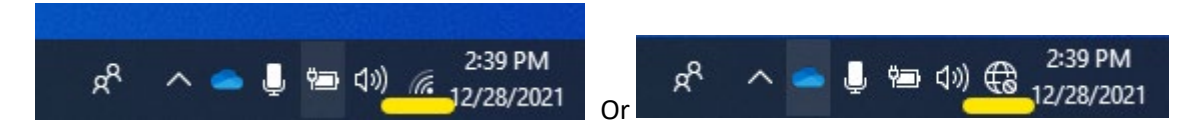

2. Select the wireless network to connect, **RD\_GUEST** for personal phones / external users & **RD\_CORP** for laptop, phones and tablets that need access to internal data

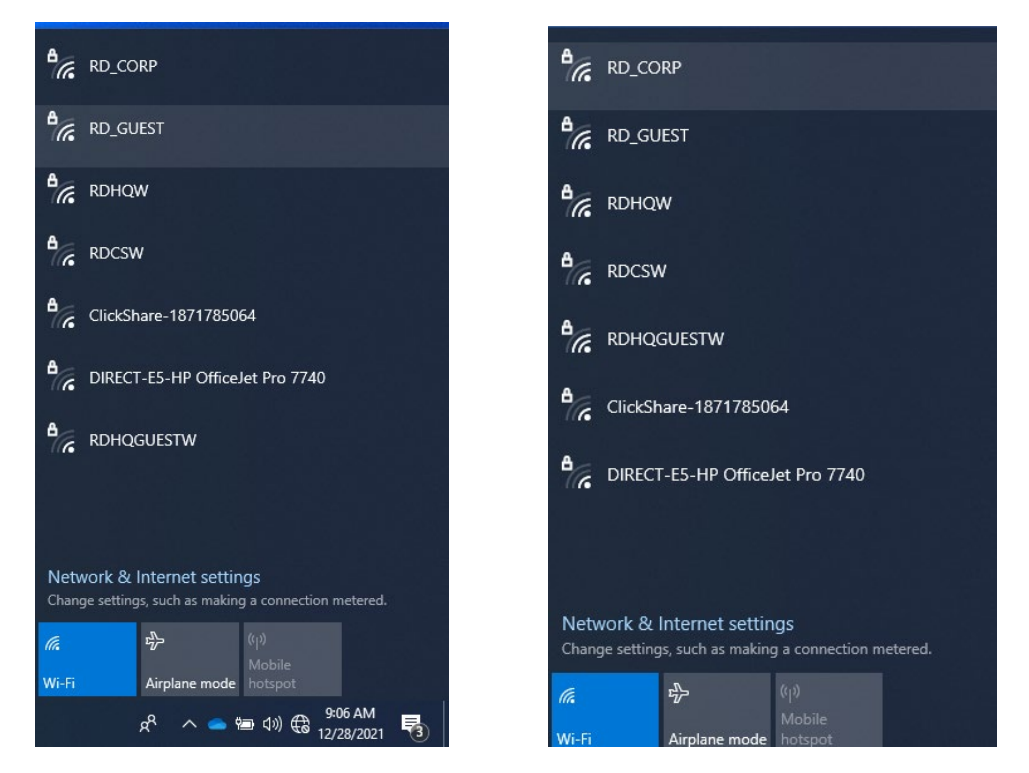

3. (Optional) Check the Connect automatically option.

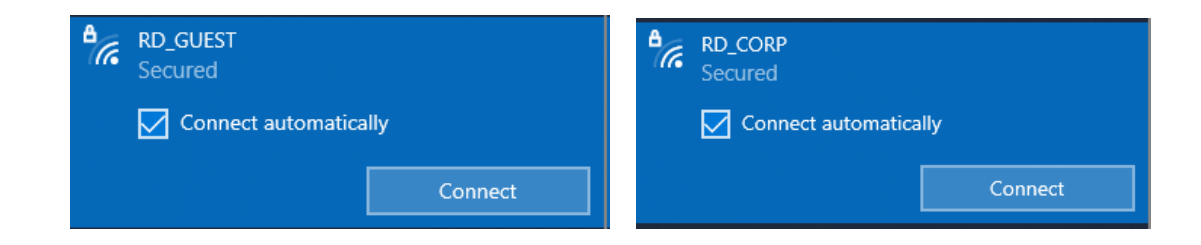

# How to connect to Wi-Fi network using Taskbar

4. Click the **Connect** button, enter credentials, and click on Connect & Yes to be discovered by other PCs on the network

### RD\_GUEST Password: 856-433-6000

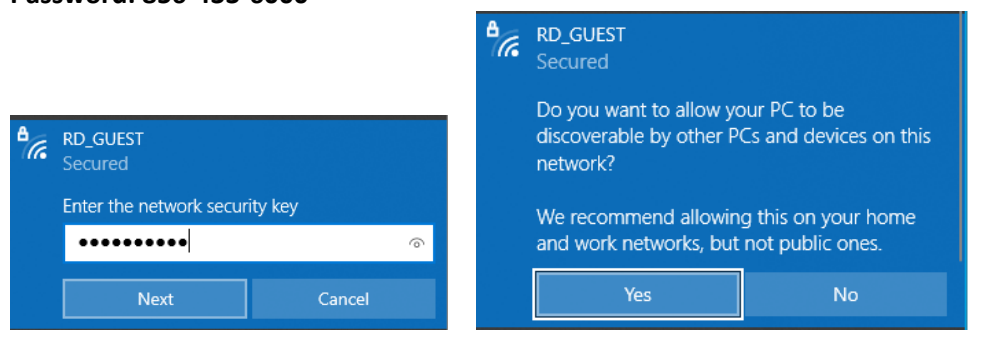

## RD\_CORP

### DO NOT CHECK the BOX / Use my Windows user account

User Name: Riggs User Name Password: Riggs Password

| <b>A</b> . | <ul> <li>RD_CORP<br/>Connecting</li> <li>Enter your user name and password</li> <li>Use my Windows user account</li> <li>User name</li> <li>Password</li> <li>Connect using a certificate</li> </ul> |        |
|------------|----------------------------------------------------------------------------------------------------|--------|
|            |                                                                                                    |        |
|            |                                                                                                    |        |
|            |                                                                                                    |        |
|            |                                                                                                    |        |
|            |                                                                                                    | Cancel |

# Click Connect

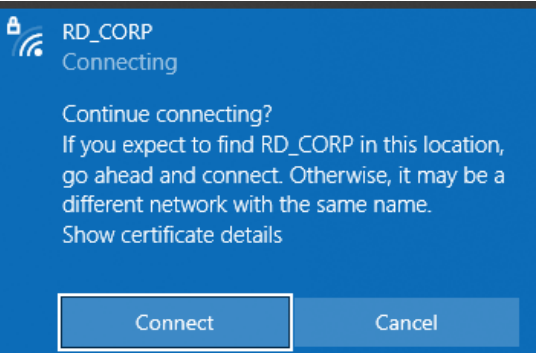